(1)パソコン向けソフトウェアトークンのインストール
 ソフトウェアトークンをインストールするパソコンで、以下のURLからソフトウェ
 アトークンをダウンロードの上、インストールしてください。

https://idprotect-jp.vip.symantec.com/desktop/index.html

- (2)新・旧ソフトウェアトークンの起動
  携帯電話向けソフトウェアトークンとパソコン向けソフトウェアトークンを起動して
  ください。
- (3)ソフトウェアトークンの変更登録

当金庫のログイン画面にて、「ワンタイムパスワードの利用登録はこちら」のリンク を選択してください。

| ログイン                                       |                             |  |
|--------------------------------------------|-----------------------------|--|
| インターネットバンキングにログイ<br>ロジャーネットバンキングにログイ       | CUます。<br>、ログインバスワードを入力し、「ログ |  |
| ログイン                                       |                             |  |
| 契約者ID(利用者番号)                               |                             |  |
| ログインパスワード                                  | ソフトウェアキーボード2                |  |
| ロガイン                                       |                             |  |
| ■英字は大文字と小文字を区別しますので、ご注意ください。               |                             |  |
| ■ブラウザの「戻る」「進む」ボタンは使用しないでください。              |                             |  |
| ■ご利用のOSおよびブラウザや文字の大きさによっては、画面のレイアウトカ       |                             |  |
| お取り用コは影響のりません。                             |                             |  |
| ■・の丸に入り並称J本スノAunternetExplorerのみに対応しております。 |                             |  |
| ワンタイムバスワードのご案内                             | ワンタイムバスワードの利用登録はこちら         |  |

利用認証画面にて、契約者 ID とログインパスワードを入力し、「次へ」ボタンを押してください。

| ワンタイムバスワード利用登録                                                        |            |  |
|-----------------------------------------------------------------------|------------|--|
| 利用者認証 >> ワンタイムバスワード登録情報入力 >> 処理結果                                     |            |  |
| ワンタイムパスワードの利用登録を行います。<br>契約者ID、ログインパスワードを入力し、「次へ」ボタンを押してください。<br>利用登録 |            |  |
| 契約者ID                                                                 |            |  |
| ログインパスワード                                                             | ソフトウェアキーボー |  |
|                                                                       | 次へ戻る       |  |

ワンタイムパスワード入力画面にて、携帯電話向けソフトウェアトークンのワンタイムパスワードを入力し、「次へ」ボタンを押してください。\_\_\_\_\_

| ワンタイムバスワード利用登録                                                                       | したり、「携帯電話」の                            |
|--------------------------------------------------------------------------------------|----------------------------------------|
| 利用者認証 >> ワンタイムパスワード入力 >> ワンタイムパスワード登録情報入力 >> 処現                                      | TT Access                              |
| 現在ご利用中のワンタイムバスワードの認証を行います。<br>ワンタイムバスワードを入力し、「次へ」ボタンを押してください。<br>現在ご利用中のワンタイムバスワード入力 | ······································ |
| ワンタイムバスワード - ケンに表示されている数字を入力してください。(30秒毎):                                           | 987654                                 |
| 次へ」<br>ログイン画面に戻る<br>VBIdation &<br>VD Protection                                     | Ø                                      |

ワンタイムパスワード登録情報入力画面にて、パソコン向けソフトウェアトークンの トークンIDとワンタイムパスワードを入力し、「登録」ボタンを押してください。

| ワンタイムバスワード利用系<br>利用者認証 >> ワンタイムバスワー       | <u>き録</u><br>-ド入力 >> <b>ワッタイムパスワード登録情報入力 &gt;&gt; </b> 処日 | パソコン                                       |
|-------------------------------------------|-----------------------------------------------------------|--------------------------------------------|
| ご利用を開始するワンタイムパスワート<br>ワンタイムパスワードを入力し、「登録」 | の利用登録を行います。<br>ボタンを押してください。                               | ▼ VIP Access                               |
| ご利用を開始するワンタイムノ                            | 「スワードの利用登録<br>                                            | VSST27478585                               |
| ワンタイムパスワード                                | トークノに表示されている数字を入力してください。(30秒毎)                            | ワンタイムパスワード ⊕25<br>318454 0                 |
| Symantec<br>Validation &<br>ID Protection | 登録 ログイン画面に戻る                                              | Symantec.<br>Validation &<br>ID Protection |

処理結果画面が表示され、パソコン向けソフトウェアトークンへの変更が完了します。

| ワンタイムバスワード利用登録                                    |
|---------------------------------------------------|
| 利用者認証 >> ワンタイムバスワード入力 >> ワンタイムバスワード登録情報入力 >> 処理結果 |
| 「ログイン画面に戻る」ボタンを押してください。<br>利用登録                   |
| ワンタイムバスワードの利用登録が完了しました。                           |
| ログイン画面に戻る                                         |

(4)携帯電話向けソフトウェアトークンを携帯電話から削除してください。

以 上